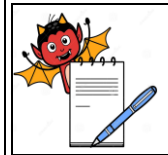

## STANDARD OPERATING PROCEDURE

| Department: Quality Control                                     | SOP No.:        |  |
|-----------------------------------------------------------------|-----------------|--|
| Title: Operation and calibration of Fourier Transform Infra Red | Effective Date: |  |
| Spectrophotometer (FTIR)                                        |                 |  |
| Supersedes: Nil                                                 | Review Date:    |  |
| Issue Date:                                                     | Page No.:       |  |

## **1.0 OBJECTIVE:**

To lay down a procedure for operation and calibration of FTIR Spectrophotometer.

## **2.0 SCOPE:**

This procedure is applicable for operation and calibration of FTIR Apparatus in Quality Control Department.

## **3.0 RESPONSIBILITY:**

Officer, Executive - Quality Control Department Head - Quality Control Department

## 4.0 **DEFINITION(S):**

NA

## 5.0 **PROCEDURE**:

## Make: Shimadzu, Model: 8400S

## 5.1 Operation:

- 5.1.1 Ensure that the instrument is clean & free from dust.
- 5.1.2 Ensure that the temperature in the area is not more than 25°C and RH is not more than 60 %.
- 5.1.3 Switch 'ON' the power of the FTIR.
- 5.1.4 Switch 'ON' the personal computer attached to FTIR. The system is set up windows automatically. The windows Program Manager will appear on the screen.
- 5.1.5 Click the (IR Solution) icon. After initialization, the IR Solution Window will appear.
- 5.1.6 Click on Environment and go to Instrument preference, Click Instrument and select FTIR 8000 series.
- 5.1.7 Ensure that displayed window is on measure mode.

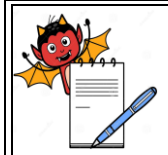

## STANDARD OPERATING PROCEDURE

| Department: Quality Control                                                                        | SOP No.:        |  |
|----------------------------------------------------------------------------------------------------|-----------------|--|
| <b>Title:</b> Operation and calibration of Fourier Transform Infra Red<br>Spectrophotometer (FTIR) | Effective Date: |  |
| Supersedes: Nil                                                                                    | Review Date:    |  |
| Issue Date:                                                                                        | Page No.:       |  |

- 5.1.8 Click on measurement, select initialize and wait for Instrument Initialization.
- 5.1.9 See the status of instrument for ready with green signal in the right side of the appeared window.

## • Interface

- Mirror
- 5.1.10 Four Tabs appear on the right side of window.

### Data, Instrument, More, File

## Select the data Tab and feed the following parameter:

| Measurement Mode           | - % Transmittance                           |
|----------------------------|---------------------------------------------|
| Apodization                | - Happ-Genzel                               |
| No of Scans                | - As required (1 to 4000)                   |
| Resolution                 | - 4.0 or as required offered the instrument |
| Range ( cm <sup>-1</sup> ) | - Min.400 Max. 4000                         |

## Select the Instrument Tab choose the following parameter:

- ➢ Beam Internal
- Detector Standard
- ▶ Mirror Speed 2.8

## Select the More Tab and ensure the following parameter:

- ➢ Gain auto
- > Aperture auto
- ➤ Gain "1"
- ➢ Mode Power

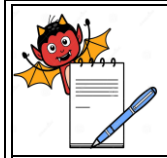

## STANDARD OPERATING PROCEDURE

| Department: Quality Control                                     | SOP No.:            |  |
|-----------------------------------------------------------------|---------------------|--|
| Title: Operation and calibration of Fourier Transform Infra Red | Effective Date:     |  |
| Spectrophotometer (FTIR)                                        | Effective Date.     |  |
| Supersedes: Nil                                                 | <b>Review Date:</b> |  |
| Issue Date:                                                     | Page No.:           |  |

Select the Files Tab and click

Save As

to save the Parameters.

Write the file name as required to save the parameter. To Lock the saved parameter put the check mark to [Locked] so that the setting and changes of all parameter are prohibited.

- 5.1.11 To carry out the Scanning, ensure that the inside of instrument. Sample compartment is accommodated as required for sample (Powder, Liquid or Poly Film)
- 5.1.12 Open the data file as saved in specified file and give the extension of the name is" \* . smf and comment on measure mode.
- 5.1.13 For the BKG put the previously dried KBr in to the sample cup and click to BKG button. Scanning will be start automatically and display will show ready.
- 5.1.14 For the sample scanning give the comment and extension name .Put the sample into the sample cup (sample to be prepared as specified in the monograph) and click to "SAMPLE" mode. Scanning starts automatically and spectrum results appear in ready mode. Follow the same procedure for other sample.
- 5.1.15 To Process saved spectrum select the manipulation1 as required smoothing peak tables or given in the menu.
- 5.1.16 For the report print open spectrum file, click on file and select to print preview display will show specified generated reports formats, select as required and click OK, Select the printer and print the reports.
- 5.1.17 Record the operation in instrument log book of FTIR.

## 5.2 Calibration :

- 5.2.1 Operate the instrument as per the operating procedure shown above procedure.
- 5.2.2 Replace the sample compartment and fix the polystyrene film holder in the sample compartment.

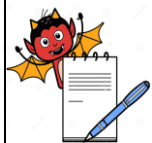

|                                                                                                    | PHARMA DEVILS                                                                                                    |                                                  |  |  |
|----------------------------------------------------------------------------------------------------|----------------------------------------------------------------------------------------------------|--------------------------------------------------|--|--|
|                                                                                                    | QUALITY CONTROL DEPARTMENT                                                                                              |                                                  |  |  |
|                                                                                                    | STANDARD OPERATING PROCEDU                                                                                              | URE                                              |  |  |
| Departme                                                                                                    | nt: Quality Control                                                                                                    | SOP No.:                                         |  |  |
| <b>Title:</b> Operation and calibration of Fourier Transform Infra RedEffective Date:Spectrophotometer (FTIR)Effective Date: |                                                                                                    |                                                  |  |  |
| Supersede                                                                                                    | s: Nil                                                                                                    | Review Date:                                     |  |  |
| Issue Date                                                                                                    | :                                                                                                    | Page No.:                                        |  |  |
| 5.2.3                                                                                                    | Click on measurement menu and select diagnostic mode (A window, click on "Done" to ensure the parameter as per requirem | ppeared FTIR base diagnostic nent of instrument. |  |  |
| 5.2.4                                                                                                    | Again click on the measurement menu and ensure nothing is insi                                                          | de of the sample compartment                     |  |  |
|                                                                                                    | and select to "EP 5.0 Validation" mode then window will display                                                         | y." Select the Method"                           |  |  |
| 5.2.5                                                                                                    | Click on Parameter setting Parameter setting Load Measuren                                                              | nent Cancel                                      |  |  |
|                                                                                                    | ► Instrument - FTIR8400S                                                                                                |                                                  |  |  |
|                                                                                                    | ➢ User ID - A21014000313                                                                                                |                                                  |  |  |
| $\succ$ Temprature - 25 <sup>o</sup> C                                                                                       |                                                                                                    |                                                  |  |  |
| Sample Name - Polystyrene film                                                                                               |                                                                                                    |                                                  |  |  |
|                                                                                                    | Relative Humidity - 50 %                                                                                                |                                                  |  |  |
|                                                                                                    | Inspected By - Name of Analyser                                                                                         |                                                  |  |  |
| Ensure that avove parameter are correct then click ok.                                                                       |                                                                                                    |                                                  |  |  |
| Again click on mesure mode and click to OK. Power spectrum (Base line correction) will start                                 |                                                                                                    |                                                  |  |  |
|                                                                                                    | as per setup parameter.                                                                                                 |                                                  |  |  |
| 5.2.6                                                                                                    | Display will ask insert the polystyrene film in the sample chamb                                                        | per.                                             |  |  |
| 5.2.7                                                                                                    | Click on view mode then go for manupulation 1 for Spectrum                                                              | processing as required.                          |  |  |
| 5.2.8                                                                                                    | Verification of the followig wave numebr scale ( $cm^{-1}$ )                                                            |                                                  |  |  |
|                                                                                                    | 3060.0 (±1.0)                                                                                                    |                                                  |  |  |
|                                                                                                    | 2849.5 (±1.0)                                                                                                    |                                                  |  |  |
|                                                                                                    | 1942.9 (±1.0)                                                                                                    |                                                  |  |  |
|                                                                                                    | 1601.2 (±1.0)                                                                                                    |                                                  |  |  |
|                                                                                                    | 1583.0 (±1.0)                                                                                                    |                                                  |  |  |
|                                                                                                    | 1154.5 (±1.0)                                                                                                    |                                                  |  |  |

1028.3 (±1.0)

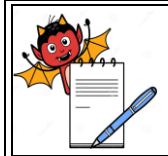

## STANDARD OPERATING PROCEDURE

| Department: Quality Control                                     | SOP No.:                      |  |
|-----------------------------------------------------------------|-------------------------------|--|
| Title: Operation and calibration of Fourier Transform Infra Red | orm Infra Red Effective Date: |  |
| Spectrophotometer (FTIR)                                        | Effective Date:               |  |
| Supersedes: Nil                                                 | <b>Review Date:</b>           |  |
| Issue Date:                                                     | Page No.:                     |  |

5.2.9 Take the print of polystyrene film spetrum and note down in Annexure I.

## 5.2.10 Resolution performance :

Resolution performance of apparatus should be carried out by spectrum obtained from polystyrene film. The difference between the maximum absorption at 2849.5 cm<sup>-1</sup> to the minimum at 2870 cm<sup>-1</sup> should be greater than 0.33 absorbance and that from the maximum at 1583 cm<sup>-1</sup> to the minimum at 1589 cm<sup>-1</sup> should be greater than 0.08 absorbance.

- 5.2.11 Frequency Quarterly
- 5.2.12 Fill the calibration status on metallic calibration label of the instrument, record the calibration results in annexure-I
- 5.2.13 If instrument is out of calibration, affix "UNDER MAINTENANCE" and call for service engineer.
- 5.2.14 Note down the Calibration activity in Instrument logbook.

## 5.3 Cleaning :

5.3.1 The outside body of the FTIR should be wiped with a clean dry lint free cloth and the inner sample compartment should be cleaned using non shredding brush ensuring that the optics are not disturbed.

## 6.0 ABBREVIATION(S) :

FTIR – Fourier transform Infra red QCD – Quality Control Department SOP – Standard Operating Procedure NA – Not Applicable IP- Indian Pharmacopoeia.

## 7.0 **REFERENCE(S):**

IP-1996

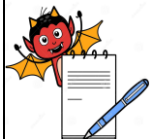

# STANDARD OPERATING PROCEDURE Department: Quality Control SOP No.: Title: Operation and calibration of Fourier Transform Infra Red Effective Date: Supersedes: Nil Review Date: Issue Date: Page No.:

## 8.0 ANNEXURE(S):

Annexure – I: Calibration Record of FTIR

## 9.0 **REVISION CARD**

| S.No. | REVISION<br>No. | REVISION<br>DATE | DETAILS OF<br>REVISION | REASON (S) FOR<br>REVISION |
|-------|-----------------|------------------|------------------------|----------------------------|
|       |                 |                  |                        |                            |
|       |                 |                  |                        |                            |
|       |                 |                  |                        |                            |
|       |                 |                  |                        |                            |
|       |                 |                  |                        |                            |
|       |                 |                  |                        |                            |
|       |                 |                  |                        |                            |
|       |                 |                  |                        |                            |

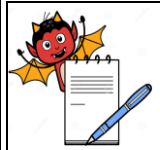

| STANDARD OPERATING PROCEDURE                                                                    |                     |  |
|-------------------------------------------------------------------------------------------------|---------------------|--|
| Department: Quality Control                                                                     | SOP No.:            |  |
| <b>Title:</b> Operation and calibration of Fourier Transform Infra Red Spectrophotometer (FTIR) | Effective Date:     |  |
| Supersedes: Nil                                                                                 | <b>Review Date:</b> |  |
| Issue Date:                                                                                     | Page No.:           |  |

## **ANNEXURE I**

## Calibration Record: Fourier Transform Infra Red Spetrophotometer (FTIR)

## **PARAMETER:**

## (1) WAVE NUMBERS ACCURACY:

| Wave Numbers (cm <sup>-1</sup> ) | Limits (cm <sup>-1</sup> ) | Observation (cm <sup>-1</sup> ) | Remark |
|----------------------------------|----------------------------|---------------------------------|--------|
| 3060.0                           | 3059.0 to 3061.0           |                                 |        |
| 2849.5                           | 2848.5 to 2850.5           |                                 |        |
| 1942.9                           | 1941.9 to 1943.9           |                                 |        |
| 1601.2                           | 1600.2 to 1602.2           |                                 |        |
| 1583.0                           | 1582.0 to 1584.0           |                                 |        |
| 1154.5                           | 1153.5 to 1155.5           |                                 |        |
| 1028.3                           | 1027.3 to 1029.3           |                                 |        |
|                                  | 1                          | 1                               |        |

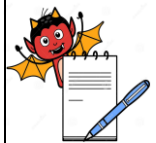

| STANDARD                                                                     | OPERATING PROCEDURE                                                        |
|------------------------------------------------------------------------------|----------------------------------------------------------------------------|
| epartment: Quality Control                                                   | SOP No.:                                                                   |
| itle: Operation and calibration of Fourier Transf<br>pectrophotometer (FTIR) | form Infra Red Effective Date:                                             |
| upersedes: Nil                                                               | Review Date:                                                               |
| sue Date:                                                                    | Page No.:                                                                  |
| 2 RESOLUTION PERFORMANCE.                                                    |                                                                            |
| The absorbance at the 2849.5 c<br>be greater than 0.33.                      | m <sup>-1</sup> maximum and that at 2870.0 cm <sup>-1</sup> minimum should |
| The absorbance at the 1583.0 c be greater than 0.08.                         | m <sup>-1</sup> maximum and that at 1589.0 cm $^{-1}$ miniun. Should       |
| Absorbance at 2849.5 cm <sup>-1</sup> = _                                    | (A)                                                                        |
| Absorbance at 2870.0 cm <sup>-1</sup> = _                                    | (B)                                                                        |
| <b>Resolution</b> = $A - B$<br>Absorbance at 1583.0 cm <sup>-1</sup> = _     | =<br>(C)                                                                   |
| Absorbance at 1589.0 cm <sup>-1</sup> = _                                    | ( <b>D</b> )                                                               |
| <b>Resolution</b> = C - D                                                    | =                                                                          |
| <b>Remarks:</b> The Instrument Calibration <b>Compl</b> i                    | ies / Does Not Comply.                                                     |
| Calibrated By :                                                              | Checked By :                                                               |
| Date                                                                         | Date                                                                       |